From your home screen, click Budgetary Control, then Budgetary Control.

|                                                                                   | □☆ ₽ ♀ |
|-----------------------------------------------------------------------------------|--------|
| Good morning, Sarah Farris                                                        |        |
| Budgetary Control Procurement My Enterprise Tools TWU FA Extension Others         |        |
| QUICK ACTIONS APPS                                                                |        |
| Review Budgetary Control Balances Review Budgetary Control Transactions Show More |        |

From the Budgetary Control Dashboard, click View, Budget Account Group, then select TWU Monthly Budget.

| = 76 | TEXAS WOMAN'S |  |
|------|---------------|--|
|------|---------------|--|

Budgetary Control Dashboard

|   | Budget Monitor       |                             |                   |                    |                  |                |                      |                 |            |  |
|---|----------------------|-----------------------------|-------------------|--------------------|------------------|----------------|----------------------|-----------------|------------|--|
|   | View 🔻 🖪 👖 😰         | Detach Budget Account G     | roup TWU Annual E | Budget * Budget Pe | riod FY24 🗸 * Ba | Period to date | v t                  |                 |            |  |
|   | Budget Account Group | Create                      |                   |                    |                  | Budget (USD)   | Consumption<br>(USD) | Funds Available |            |  |
|   | Columns 🕨            | View                        | ACCOUNT           | FUNCTIONS          | PROJECT          |                | (,                   |                 |            |  |
| Ľ | Datach               | Manage                      |                   |                    |                  | Total          | Total                | Amount (USD)    | Budget (%) |  |
|   | Detach               | - manage                    | All ACCOUNT V     | AII FUNCTIONS      | All PROJECT V    | 326,704,055.28 | 502,662,796.42       | -175,958,741.14 | -53.86     |  |
| П | Sort 🕨               | TWU Monthly Budget          |                   |                    |                  |                |                      |                 |            |  |
|   | Reorder Columns      |                             | ,                 |                    |                  |                |                      |                 |            |  |
|   | Query By Example     | udget Status Exceptions (0) |                   |                    |                  |                |                      |                 |            |  |

## Select the appropriate month of posting for the expense needing to be transferred.

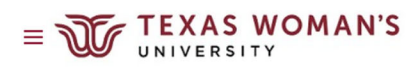

口公口殳

Budgetary Control Dashboard

| Budget Monitor |               |                  |                  |                    |                 |                     |                      |                 |            |  |
|----------------|---------------|------------------|------------------|--------------------|-----------------|---------------------|----------------------|-----------------|------------|--|
| View ▼ 月 10    | 🖙 📄 Detach    | Budget Account G | roup TWU Monthly | Budget * Budget Pe | riod Feb-24 🗸 * | Balance Period to d | date 🗸 🖒             |                 |            |  |
| FUND CLASS     | FUND SOURCE   | DEPARTMENT       | ACCOUNT          | FUNCTIONS          | PROJECT         | Budget (USD)        | Consumption<br>(USD) | Funds Available |            |  |
|                |               |                  |                  |                    |                 | Total               | Total                | Amount (USD)    | Budget (%) |  |
| All FUND CLAS  | All FUND SOUR | All DEPARTME     | All ACCOUNT V    | All FUNCTIONS      | All PROJECT V   | 0.00                | 18,043,072.49        | -18,043,072.49  | 0.00       |  |
|                |               |                  |                  |                    |                 |                     |                      |                 |            |  |

Start selecting the appropriate account string for the expense needing to be transferred. Click on the total dollar amount to drill down.

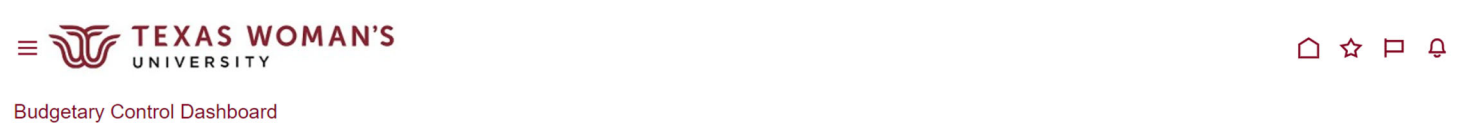

| > FUND CLASS: All FUND CLASS Values > FUND SOURCE: All FUND SOURCE Values > DEPARTMENT: All DEPARTMENT Values > ACCOUNT: All ACCOUNT Values > FUNCTIONS: All FUNCTIONS Values > PROJECT: All                |                     |  |  |  |  |  |  |  |
|----------------------------------------------------------------------------------------------------|---------------------|--|--|--|--|--|--|--|
| > FUND CLASS: All FUND CLASS Values > FUND SOURCE: All FUND SOURCE Values > DEPARTMENT: All DEPARTMENT Values > ACCOUNT: All ACCOUNT Values > FUNCTIONS: All FUNCTIONS Values > PROJECT: All PROJECT Values |                     |  |  |  |  |  |  |  |
| View 🔻 🋱 🙀 📮 💭 Detach 🛛 Budget Account Group TWU Monthly Budget Budget Period Feb-24 🗸 Balance Period to date 🗸 🖒                                                                                           |                     |  |  |  |  |  |  |  |
| FUND CLASS FUND SOURCE DEPARTMENT ACCOUNT FUNCTIONS PROJECT Budget (USD) Consumption (USD) Funds Available                                                                                                  |                     |  |  |  |  |  |  |  |
| Total A                                                                                                    | nt (USD) Budget (%) |  |  |  |  |  |  |  |
| 111 44250 29002 61207 400 000000000 0.00 250.00                                                                                                    | -250.00 0.00        |  |  |  |  |  |  |  |

From Review Budgetary Control Balances, click on the total dollar amount (again) to drill down.

| ≡ .                               |             | EXAS W         | OMAN'           | S       |           |           |           |       |              |             |             |                      | 白☆           | РĴ     | SI              | ē  |
|-----------------------------------|-------------|----------------|-----------------|---------|-----------|-----------|-----------|-------|--------------|-------------|-------------|----------------------|--------------|--------|-----------------|----|
| Review Budgetary Control Balances |             |                |                 |         |           |           |           |       |              |             |             |                      |              |        | Done            |    |
|                                   |             | Control Budget | Monthly Budget  |         |           | F         | UND CLASS | 111   |              |             |             | ACCOUNT              | 61207        |        |                 |    |
|                                   |             | Currency       | USD             |         |           | FU        | ND SOURCE | 44250 |              |             |             | FUNCTIONS            | 400          |        |                 |    |
|                                   |             | Budget Period  | Feb-24 - Feb-24 |         |           | DI        | EPARTMENT | 29002 |              |             |             | PROJECT              | 000000000    |        |                 |    |
| Budg                              | et Balances |                |                 |         |           |           |           |       |              |             |             |                      |              |        |                 |    |
| View                              | • 🎵 🖙       | 📄 Detach 🛛 🚽 V | Vrap            |         |           |           |           |       |              |             |             |                      |              |        |                 |    |
| _                                 |             |                |                 |         |           |           |           |       |              |             |             |                      |              |        |                 |    |
|                                   | FUND CLASS  | FUND SOURCE    | DEPARTMENT      | ACCOUNT | FUNCTIONS | PROJECT   | Budget P  | eriod | Total Budget | Commitments | Obligations | Other<br>Consumption | Expenditures | Consur | Total<br>nption | Fı |
|                                   | 111         | 44250          | 29002           | 61207   | 400       | 000000000 | Feb-24    |       | 0.00         | 0.00        | 0.00        | 0.00                 | 250.00       |        | 250.00          |    |
|                                   | Total       |                |                 |         |           |           |           |       | 0.00         | 0.00        | 0.00        | 0.00                 | 250.00       |        | 250.00          |    |

Screenshot what shows below, highlighting the budget account, date, transaction and amount. Do this for each expense needing to be moved or corrected and send via email to Sarah Farris, <u>sfarris1@twu.edu</u>.

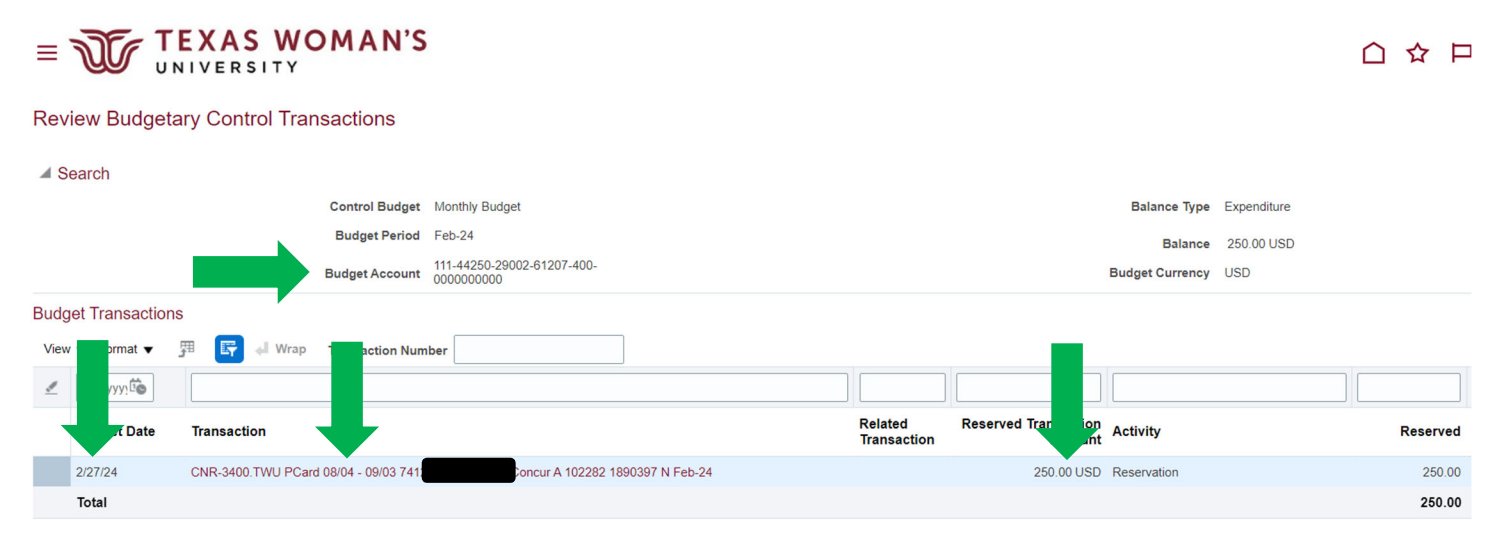